## ใบงาน 5 จังหวะหัวใจ

1. ลบตัวละครแมวออก แล้วเพิ่มตัวละคร Heart

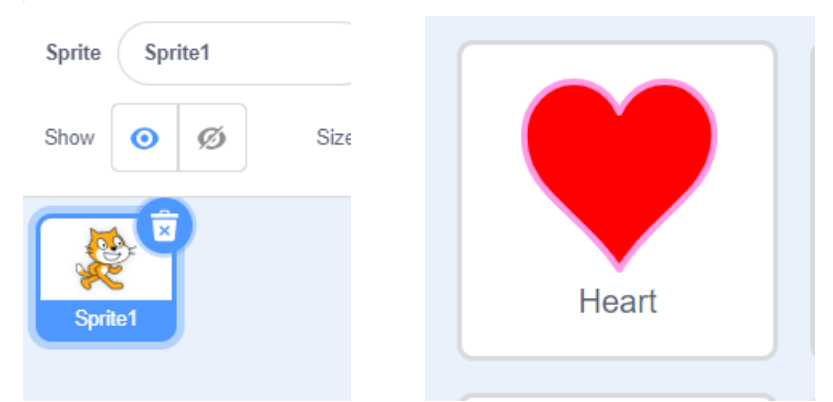

 ใช้บล็อกคำสั่ง set size to ซึ่งอยู่ในกลุ่มบล็อก Looks เพื่อกำหนดขนาดของตัวละคร โดยเขียนสคริปต์ ที่ตัวละคร Heart ดังตารางด้านซ้าย จากนั้นทำเครื่องหมาย ✓ หน้าข้อความที่ตรงกับผลที่ได้

| สคริปต์                                                                             | ผลลัพธ์ที่ได้ เมื่อคลิก 🚬                                       |
|-------------------------------------------------------------------------------------|-----------------------------------------------------------------|
| when clicked   forever set size to   wait 0.5   set size to 50   wait 0.5   seconds | หัวใจมีขนาดใหญ่และเล็กสลับกัน<br>หัวใจ 2 ดวง กระพริบพร้อม ๆ กัน |

- ศึกษาวิธีการที่จะทำให้ได้ผลลัพธ์เช่นเดียวกับข้อ 2 และปฏิบัติตาม ดังนี้
  - 3.1 คลิกที่แถบ Costumes (ชุดตัวละคร) แล้วลบ Costume อื่นออกให้เหลือเฉพาะหัวใจสีแดง ที่มีชื่อว่า heart red คลิกขวาที่รูปจะปรากฏหน้าต่างเมนู ให้เลือก duplicate จะได้ชุดตัวละคร ที่เหมือนกัน 2 ชุด

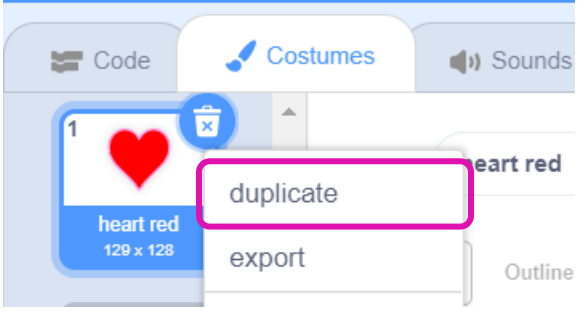

3.2 ให้แก้ไขชุดตัวละครใหม่ที่ชื่อ heart red2 โดยย่อขนาดลงประมาณ 50% และย้ายมาอยู่ ตำแหน่งกึ่งกลาง ดังรูป

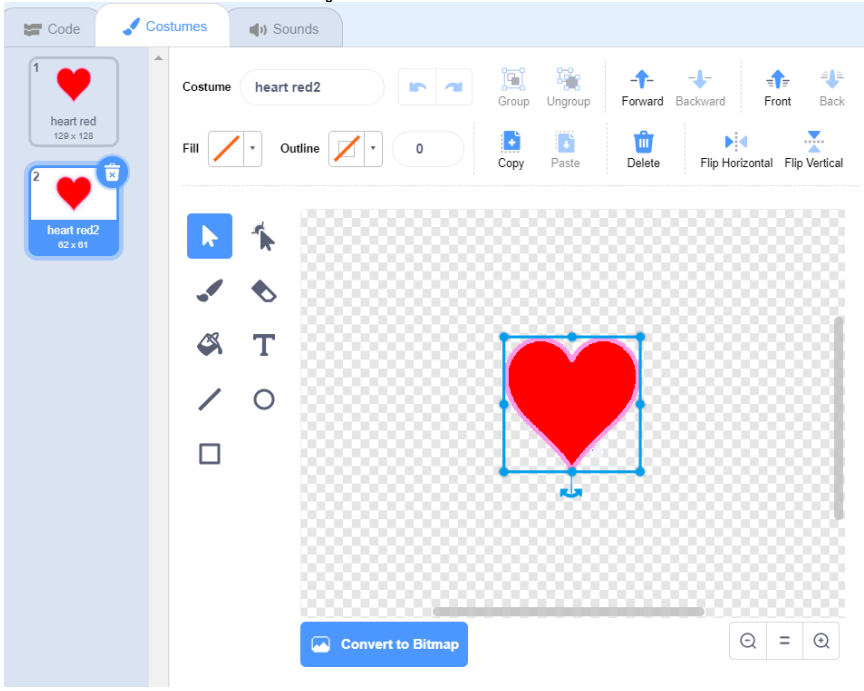

4. เขียนสคริปต์ดังตัวอย่างด้านล่าง ให้กับตัวละคร Heart คลิกปุ่ม 関 เพื่อตรวจสอบผลลัพธ์ที่ได้

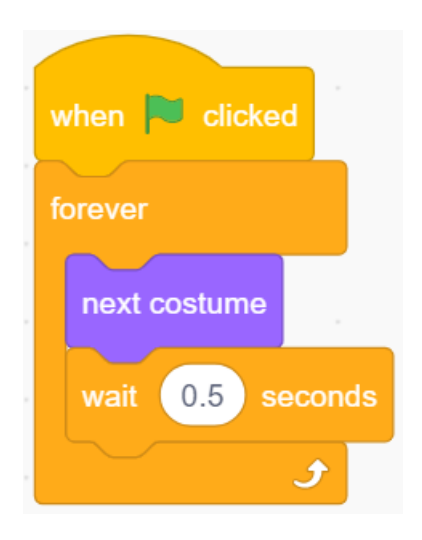

5. ผลลัพธ์ที่ได้จากโปรแกรมในข้อ 2 และ ข้อ 3 เหมือนกันหรือไม่ อย่างไร

6. ตกแต่ง costume ตัวละครหัวใจ หรือเปลี่ยนเป็นตัวละครอื่น เปลี่ยนฉากเวที เพิ่มบทสนทนา หรือเสียง

 6. ตกแตง costume ตวละครหวไจ หรือเปลี่ยนเป็นตวละครอิน เปลี่ยนฉากเวที เพิ่มบทสนทนา หรือเสีย แล้วเขียนโปรแกรมเพื่อให้ผลลัพธ์มีความสนุกสนานและน่าสนใจมากขึ้น